## 【STOCKCREW連携】STOCKCREW商品新規登録(1商品ずつ画面で登録する方法)

## 商品登録方法

STOCKCREWへ商品情報を連携するために必要な情報を登録します。

下部にある

・GoQ**ロジと**STOCKCREW**の項目名のマッピング** 

・STOCKCREWに固定値で送る項目

を事前にご確認ください。

STOCKCREWの仕様上API即時反映ではないため、結果はGoQロジ管理画面の右上の処理履歴に表示されます。 結果は必ずご確認ください。

| 初期設定の流れ                                    |                                                                  |                                                |                                                  | A19.865                                        | 9 · LL1-1999559 · 12144 14 |
|--------------------------------------------|------------------------------------------------------------------|------------------------------------------------|--------------------------------------------------|------------------------------------------------|----------------------------|
| 倉庫登録<br>日<br>RSL契約時にいただいた、認証<br>(情報入力を行います | 倉庫グループ登録<br>(日)<br>(日)<br>(日)<br>(日)<br>(日)<br>(日)<br>(日)<br>(日) | 引当処理設定<br>・・・・・・・・・・・・・・・・・・・・・・・・・・・・・・・・・・・・ | <b>ベンダー登録</b><br>RSLに取品を預ける庫の入荷元<br>となる情報入力を行います | <b>店舗翌録</b><br>RSLより提供されたサイト区分<br>などの情報入力を行います | システム連携用設定                  |

【1】[商品設定>商品一覧]をクリックします。

| 商品一覧         | 🙆 / 商品一覧 |
|--------------|----------|
|              | 2        |
| アータルのリませんでした |          |
|              |          |
|              |          |

【2】[新規登録]をクリックします。

| ● 株式         ● たべだ           ● お出ま         ● たがた           ● お出ま         ● ボレンズ ださい 。           ● キロス         ● ボレンズ ださい 。           ● キロス         ● ボレンズ ださい 。           ● キロス         ● ボレンズ ださい 。           ● キロス         ● ボレンズ ださい 。           ● キロス         ● ボレンズ ださい 。           ● キロス         ● ボレンズ ださい 。           ● キロス         ● ボレンズ ださい 。           ● キロス         ● ボレンズ ださい 。           ● キロス         ● ボレンズ ださい 。           ● ホンキ         ● ボレンズ ださい 。           ● ホンキ         ● ボレンズ ださい 。           ● ホンキ         ● ボレンズ ださい 。           ● ホンキ         ● ボル こ           ● ホンキ         ● ボル こ           ● ホンキ         ● ボル こ           ● ホンキ         ● ボル こ           ● ホンキ         ● ボル こ           ● ホンキ         ● ボル こ           ● ホンキ         ● ボル こ           ● ホット         ● ボー           ● ホット         ● ボー           ● ボー         ● ボー           ● ボー         ● ボー           ● ボー         ● ボー           ● ボー         ● ボー           ● ボー         ● ボー           ● ボー         ● ボー                                                                                                    | 0       R84       SOCCRW         0       R84       SOCCRW                                                                                                    | 商品新規登録        | ☆ / 商品一覧 / 商品新規登録              | ŧ |
|----------------------------------------------------------------------------------------------------|----------------------------------------------------------------------------------------------------|---------------|--------------------------------|---|
| ۱         المعار المعار المعال المعار المعال المعار المعال المعار المعال المعال الم<br>المعال المعال المعال المعال المعال المعال المعال المعال المعال المعال المعال المعال المعال المعال المعال المعال المعال المعال المعال المعال المعال المعال المعال المعال المعال المعال المعال المعال المعال المعال المعال المعال المعال الم | ۱       RBA • •       [         ۱       I       I         ۱       I       I         1       I       I         1       I       I <th>基本情報 RSL</th> <th>STOCKCREW</th> <th></th>                                                                                                    | 基本情報 RSL      | STOCKCREW                      |   |
| ن الماح - ۲                                                                                                    | ١       ١         ١       ١         ١       ١         ١       ١         ١       ١         ١       ١         ١       ١         ١       ١         ١       ١         ١       ١         ١       ١         ١       ١         ١       ١         ١       ١         ١       ١         ١       ١         ١       ١         ١       ١         ١       ١         ١       ١         ١       ١         ١       ١         ١       ١         ١       ١         ١       ١         ١       ١         ١       ١         ١       ١         ١       ١         ١       ١         ١       ١         ١       ١         ١       ١         ١       ١         ١       ١         ١       ١         ١       ١         ١       ١ <td< th=""><th>① 商品名 *</th><th></th><th></th></td<>                                                                                                    | ① 商品名 *       |                                |   |
| ③ トーラード       「「「「「「」」」」」」」」」」」」」」」」」」」」」」」」」」」」」」」                                                                                                    | المالية       المالية         المالية       المالية         المالية       المالية <t< th=""><th>2 JAN⊐−K</th><th></th><th></th></t<>                                                                                                    | 2 JAN⊐−K      |                                |   |
| ・         ・         ・         ・         ・         ・         ・         ・         ・         ・         ・         ・         ・         ・         ・         ・         ・         ・         ・         ・         ・         ・         ・         ・         ・         ・         ・         ・         ・         ・         ・         ・         ・         ・         ・         ・         ・         ・         ・         ・         ・         ・         ・         ・         ・         ・         ・         ・         ・         ・         ・         ・         ・         ・         ・         ・         ・         ・         ・         ・         ・         ・         ・         ・         ・         ・         ・         ・         ・         ・         ・         ・         ・         ・         ・         ・         ・         ・         ・         ・         ・         ・         ・         ・         ・         ・         ・         ・         ・         ・         ・         ・         ・         ・         ・         ・         ・         ・         ・         ・         ・         ・         ・         ・         ・         ・         ・                                                                                                            | • இயிருகி          • இயிருகி          • இயிரை          • இயருகி          • இயருகி          • இயருகி          • இயருகி          • இயருகி          • இயருகி          • இயருகி          • இயருகி          • இயர்கி          • இயர்கி | ③バーコード        |                                |   |
| ③ 満義礼・       選択してください 。         伊有松売価格          伊有松売価格          伊有松売価格          伊有松売価格          伊有松売価格          伊有松売価格          伊有松売価格          伊有松売価格          伊有松売価格          伊有松売価格          伊有松売価格          伊有松売価格          伊有松売価格          伊有松売価格          伊有松売価格          伊有松売価格          伊有松売価格          伊有松売価格          御食七入価格          御食七入価格          御食七入価格          御食七入価格          御食七入価格          御食七入価格          御信小          御信小          御信小          御信小          御信小          御信小          御信小          御信小          御信小          御信小          御信小                                                                                                    | ③ 消費税・       展択してください 。         参考板売価格                                                                                                    | ④ 商品コード *     | 院舗別商品コード設定 倉庫別商品コード設定          |   |
| 参を販売価格         「           参を仕入価格            参を仕入価格            参を仕入価格            参を仕入価格            参を仕入価格            感とつつー品目**            ③ メニカーー品目**            ③ 水目価            ③ 水目価         <                                                                                                    | #考板洗品銘       □         #为仕入品名       □         *方七人品名       Ⅲ沢してください ○         ③ 大力一品名・       □         ⑦ 温度千       Ⅲ沢してください ○         ⑦ 温度千       Ⅲ沢してください ○         ⑦ 温度千       Ⅲ沢してください ○         ⑧ 引出風 ○       □         ● 「加川 ○       □         ● 「加川 ○       □         ● 「加川 ○       □         ● 「加川 ○       □         ● 「加川 ○       □         ● 「加川 ○       □         ● 「加川 ○       □         ● 「加川 ○       □         ● 「加川 ○       □         ● 「加川 ○       □         ● 「加川 ○       □         ● 「加川 ○       □                                                                                                    | ⑤ 消費税 *       | 選択してください  □                    |   |
| 学者仕入価格         □           学者仕入価格         Ⅲ沢してください 。           ジナカー品番*         □           ジメカー品番*         Ⅲ沢してください 。           ③ 別編環*0         Ⅲ沢してください 。           第月編環*0         Ⅲ沢してください 。           原売ステータス         ◎ 販売中 。 販売停止           R5.3連邦         □           ③ TLGM (* )         ※照りてる(* ごろう(* )           ③ TLGM (* )         ※ 運動する (* )           ③ TLGM (* )         ※ 運動する (* )                                                                                                    | 学者仕入儀指          学者仕入焼相          学者仕入焼相          学者仕入焼相          ジャカー品番・          ジ 温度帯・          選択してください 。          ジ 温度帯・          避死してください 。          (シ 口のしていたうさい)          (シ 口のしていたうさい)          (シ 口のしのしのしていたうさい)          (シ 口のしのしのしのしのしのしのした)          (シ 口のしのしのしのしのしのしのしのしのしのしのしのしのしのしのしのしのしのしのし                                                                                                    | 参考贩売価格        |                                |   |
| 参々仕入先       選択してください 。         ⑤ メーカー品番。          ⑦ 温度带・       選択してください 。         ⑦ 温度帯・       選択してください 。         ⑧ 引当頃、●          第二人丁ークス       販売中 ●         販売人丁ークス       ●         第二人丁ークス       ●         第二人丁ークス       ●                                                                                                    | 参44入先       選択してください 。         ⑤ メーカー品冊。          ⑦ 温度带・       選択してください 。         ⑦ 温度帯・       選択してください 。         ⑧ 引当頃、①       選択してください 。         ⑧ 引当頃、①       選択してください 。         ● 調用してください 。       ○         ● 引当頃、①       運用してください 。         ● STAGE への       ● 販売停止         ■ Stade への       ● 運用する ③ 運用しない         ● STOCKCREW連載       ● 運用する ③ 運用しない                                                                                                    | 参考仕入価格        |                                |   |
| ・ メーカー品番・       ・         ・ 温暖年・       ・         ・ 温暖してください。       ・         ・ 温暖へてください。       ・         ・ 服売ステータス       ・         ・ 販売年       ・         ・ 振売ステータス       ・         ・ 「       ・         ・ 「       ・         ・ ご       ・         ・ ご       ・         ・ ご       ・         ・ ご       ・         ・ ご       ・         ・ ご       ・         ・ ご       ・         ・ ご       ・         ・ ご       ・         ・ ご       ・         ・ ご       ・         ・       ・         ・       ・         ・       ・         ・       ・         ・       ・         ・       ・         ・       ・         ・       ・         ・       ・         ・       ・         ・       ・         ・       ・         ・       ・         ・       ・         ・       ・         ・       ・         ・       ・                                                                                                    | ⑤ メーカー品番・         ⑦ 温度帯・       第択してください 。         ⑧ 引当瓶・●       第択してください 。         ● 取売ステータス       ● 販売停止         RSi選携       連携する ● 遠携しない         ⑨ STOCKCREW連携       ● 連携する ● 遠携しない                                                                                                    | 参考仕入先         | 選択してください 0                     |   |
| ⑦温度帯・       選択してください 。         ⑧ 引当順、●       選択してください 。         飯売ステータス       ● 販売停止         RSL違規       ● 選携する ● 運携する ● 運賃しない         ⑤ STOCKCREW違規       ● 連携する ● 連携しない                                                                                                    | ⑦温度帯・       選択してください 。         ⑧引当頃、●       選択してください …         藤売ステータス       ● 販売停止         RSL選携       ● 運携する ● 運賃しない         ③ STOCKCREW選携       ● 連携する ● 運賃しない                                                                                                    | 6 メーカー品番 *    |                                |   |
| ・・・・・・・・・・・・・・・・・・・・・・・・・                                                                                                    | 8 引当類*・①       選択してください       ○)         販売ステータス       6 販売中 ○ 販売申止       ○)         RSL選択       >>       >>         3 STOCKCREW連携       ●>       >>         日       -       >>         キャンセル       各参                                                                                                    | (7)温度帯*       | 選択してください 0                     |   |
| 販売ステータス         ● 販売停止           Rsl連携         連携する ● 連携しない           ③ STOCKCREW連載         ● 連携する ● 連携しない                                                                                                    | 販売ステータス       ●       販売停止         RSL連携       連携する ●       連携する ●       連携しない         ③ STOCKCREW連携       ●       連携する ●       連携しない                                                                                                    | ⑧引当順* ●       | 選択してください         \$            |   |
| RSL連携         連携する         ● 連携しない           ③ STOCKCREW連携         ● 連携する         ● 連携しない                                                                                                    | RSL連携         連携する         2 連携しない           ③ STOCKCREW連携         ④ 連携する          連携のよい            キャンセル         毎年                                                                                                    | 販売ステータス       | ◎ 販売中 ○ 販売停止                   |   |
| <ul> <li>STOCKCREW連携</li> <li>連携する</li> <li>連携しない</li> </ul>                                                                                                    | <ul> <li>③ STOCKCREW連携</li> <li>● 連携する</li> <li>&gt; 連携しない</li> <li>キャンセル</li> <li>G存</li> </ul>                                                                                                    | RSL連携         | ○ 達携する <b>②</b> 連携しない          |   |
|                                                                                                    | キャンセル 保存                                                                                                    | 9 STOCKCREW連携 | <ul> <li>連携する 連携しない</li> </ul> |   |
|                                                                                                    |                                                                                                    |               |                                |   |

【3】商品情報の入力後、[保存]をクリックします。\*は必須項目となります \*商品名:必須 JANコード:任意 代表商品コード設定に設定する場合は必須

- バーコード:任意 代表商品コード設定に設定する場合は必須
- \*商品コード:倉庫で管理するコードを入力
- [店舗別商品コード]>[商品コード追加]をクリックし、各モールの下記のコード(商品SKU)を入力します。
- 楽天:システム連携用SKU管理番号 > 商品番号
- Yahoo!: 商品サブコード > 商品ID
- Amazon:出品者SKU

## auPAYマーケット:商品コードまたは管理用ID

- 他のモールについては弊社までお問い合わせください。
  - \*消費税:10%/8%/0%(非課税)
  - \*メーカー品番:メーカー品番がない場合は、商品コードと同じコードを入力
  - \*温度帯:常温/冷凍/冷蔵/その他
  - \*引当順:設定した倉庫グループの設定に基づき引当されます
  - STOCKCREW連携:連携する
- STOCKCREWのタブより必須項目の設定
  - カテゴリ
  - 商品区分:
  - 内容品欄(配送用):

[保存]を押すとSTOCKCREWにデータが連携されます。

連携されたデータは、商品コードの変更・削除がGoQSystem側ではできないためご注意ください。 削除したい場合はSTOCKCREWの担当者へご連絡ください。(削除完了後弊社担当へご連絡をお願いします) SKU単位での登録が必要です。

コピー商品の場合、 [店舗別商品コード]>[商品コード追加]より追加をすることで紐づけ可能です。

| * 商品名   | 必須                                   |
|---------|--------------------------------------|
| JANコード  | 任意 代表商品コード設定に設定する場合は必須               |
| バーコード   | 任意 代表商品コード設定に設定する場合は必須               |
| * 商品コード | 倉庫で管理するコードを入力                        |
|         | 【店舗別商品コード>商品コード追加】を押下し、各モールの下記コード(商品 |

|             | SKU)を入力します。<br>・楽天:システム連携用SKU管理番号><br>・Yahoo:商品サブコード>商品ID<br>・Amazon:出品者SKU<br>・auPAYマーケット:商品コードまたに<br>他のモールについては弊社までお問いる | ▶ 商品番号<br>は管理用ID<br>合わせください。             |
|-------------|----------------------------------------------------------------------------------------------------|------------------------------------------|
| * 消費税       | 10% / 8% / 0% (非課税)                                                                                                    |                                          |
| * メーカー品番    | メーカー品番がない場合は、商品コー                                                                                                    | ドと同じコードを入力                               |
| *温度帯        | 常温 / 冷凍 / 冷蔵 / その他                                                                                                    |                                          |
| *引当順        | 設定した倉庫グループの設定に基づき                                                                                                    | 引当されます                                   |
| STOCKCREW連携 | 連携する                                                                                                    |                                          |
| STOCKCREW設定 | カテゴリ                                                                                                    | 対象カテゴリを選択                                |
|             | 商品区分                                                                                                    | 商品 / チラシ / 梱包資材(大) /<br>梱包資材(小) / 特殊梱包資材 |
|             | 内容品欄(配送用)                                                                                                    | 送り状に記載されます 全角に変換さ<br>れます                 |

GoQ**ロジと**STOCKCREWの項目名のマッピングは下記となります(こちらに記載がない項目は利用しません)

| GoQ <b>ロジ項目名</b> | STOCKCREW <b>項目名</b> | 備考                                                     |
|------------------|----------------------|--------------------------------------------------------|
| 商品名              | 商品名                  |                                                        |
| 商品コード            | 商品コード                |                                                        |
| 店舗別商品コード         | _                    | 各モール・カートで別のコードを設定<br>している場合<br>こちらを入力することで紐づけが可能<br>です |
| 倉庫別商品コード         | _                    | 各拠点で独自にコードを設定している<br>場合こちらで紐づけることが可能です<br>。            |
| メーカー品番           |                      |                                                        |
| JANコード           | 物流ID                 |                                                        |
| バーコード            |                      |                                                        |
| 消費税              |                      |                                                        |
| カテゴリ             | カテゴリ                 |                                                        |
| 商品区分             | 商品区分                 |                                                        |
| 内容品欄(配送用)        | 内容品欄(配送用)            |                                                        |